| CLISTOMER<br>SATEFACTION<br>TRANSPORT<br>DISTRIBUTION<br>JUST IN TIME<br>JUST IN TIME<br>HITEORATION<br>ENTERPRISE<br>INTEGRATION                                                                                                    | Logistics<br>Software<br>International | Logistics Solutions Pro<br>to<br>Supply Chain Manager<br>Microsoft<br>GOLD CERTIFIED<br>Partner Mobility Solutions<br>ISV/Software Soluti<br>Business Process an | vider<br>Suite 9.2, Level 1<br>Zenith Business Centre<br>6 Reliance Drive<br>Tuggerah NSW 2259<br>Ment<br>Tel: +61 2 4351 3500<br>Email: support@lsi.net.au<br>Web site: www.lsi.net.au<br>ABN: 33 414 337 680 |  |  |
|----------------------------------------------------------------------------------------------------|----------------------------------------|----------------------------------------------------------------------------------------------------|----------------------------------------------------------------------------------------------------|--|--|
| iSupply software application - release advice - version 9.8.1.1                                                                                                    |                                        |                                                                                                    |                                                                                                    |  |  |
| Prerequisites - iSupply     Prerequisites - iSupplyRF       iSupply version 9.7.1.1     Microsoft .NET Compact Framework 3.5       Microsoft .NET Framework 4.0     Microsoft .NET Compact Framework 3.5       Microsoft Report Viewer 2010 SP1     SAP Crystal Reports Runtime Engine for .NET Framework 4       iSupply release and version details     ISupply release and version details |                                        |                                                                                                    |                                                                                                    |  |  |
| Release status:                                                                                                    | General rele                           | General release                                                                                                    |                                                                                                    |  |  |
| Applications released:                                                                                                    | iSupply, iSu                           | iSupply, iSupplyWeb, iSupplyRF                                                                                                    |                                                                                                    |  |  |
| This release must be installed to the test environment and user acceptance tested before installation to the live environment                                                                                                    |                                        |                                                                                                    |                                                                                                    |  |  |
| iSupply version 9.8.1.1released 27/05/2016 (019853)MSI path and name:http://www.lsi.net.au/files/versions/iSupply-9-8-1-1.zipSQL update scripts:DB9-8-1-1.sql                                                                                                    |                                        |                                                                                                    |                                                                                                    |  |  |

Job-no Code Details/remarks

| <u>Notes</u><br>None |              |                                                                                                    |            |  |
|----------------------|--------------|----------------------------------------------------------------------------------------------------|------------|--|
|                      |              |                                                                                                    |            |  |
| I ransaction         |              |                                                                                                    | None       |  |
| <u>import/exp</u>    | ort file foi | rmat changes                                                                                                    | Data Galda |  |
| Tmport /or           | ort file fe  | mat charges                                                                                                    |            |  |
| None                 |              |                                                                                                    | None       |  |
| Setting              |              |                                                                                                    | Details    |  |
| New mainta           | ainable set  | tings                                                                                                    |            |  |
| 019883               | SC           | Create Pick Slips & Consolidate Orders<br>Rectify error message when switching between Consolidate Orders mode and<br>Create Pick Slips after search<br>iSupply |            |  |
| 019882               | LS           | RF Task Monitor<br>Add percentage complete statistics to Receiving and Put Away tasks<br>iSupply, iSupplyRF                                                     |            |  |
| 019874               | SC           | RF Task Allocation - user id<br>Ensure system allocated users are deallocated from tasks on logout<br>iSupply                                                   |            |  |
| 019867               | LS           | RF Receiving<br>Rectify show expected quantity permission<br>iSupply                                                                                            |            |  |
| 019866               | SC           | RF Receiving<br>Rectify exception on closure of RF Receivng with auto-put away turned on<br>iSupplyRF                                                           |            |  |
| 019863               | LS           | Star Track specification 8.6<br>Modifications to comply with Star Track specification 8.6<br>iSupply, iSupplyWeb                                                |            |  |
| 019862               | LS           | Receivers - Import<br>Standardise receiver import processes<br>iSupply                                                                                          |            |  |
| 019860               | SC           | RF Cycle Count - scan mode<br>Rectify issue around short counts & scan mode<br>iSupply                                                                          |            |  |
| 019859               | SC           | RF Put Away<br>Enhance format of error messages within put away<br>iSupplyRF                                                                                    |            |  |
| 019858               | SC           | RF Task Monitor<br>Enhance performance of RF Task Monitor<br>iSupply                                                                                            |            |  |
| 019852               | GP           | Sender / Warehouse Despatch Rules<br>Add a new maintenance form to configure order processing defaults by<br>destination<br>iSupply                             |            |  |
| 019850               | GP           | Warehouse Zones<br>Add a new maintenance form to configure warehouse zones<br>iSupply                                                                           |            |  |
| 019519               | SC           | RF Performance report<br>Ensure all RF put away tasks are included in RF Performance reports<br>iSupply                                                         |            |  |

#### iSupply install steps for this release when upgrading from iSupply version 9.7.1.1

#### **Preparation**

- 1. Ensure all users are logged out of iSupply and cannot log in.
- 2. Stop the eCS service on the server that runs it.
- 3. Stop any external processes that may access the iSupply database.
- 4. Make a backup copy of the iSupply SQL database.

#### Application server (x86)

- 1. Uninstall the currently installed iSupply Windows version via Control Panel.
- 2. Uninstall the currently installed iSupply eCS Service version via Control Panel.
- 3. Install iSupply Windows 9-8-1-1.msi by running "setup.exe".
- 4. Ensure that the configuration file "C:\Program Files\LSI\iSupply Windows\iSupplyWindows.exe.config" has been updated with the server and database names.
- 5. Install iSupply eCS Service 9-8-1-1.msi by running "setup.exe".
- 6. Ensure that the configuration file "C:\Program Files\LSI\iSupply eCS Service
- \iSupplyeCSService.exe.config" has been updated with the server and database names.

#### Application server (x64)

- 1. Uninstall the currently installed iSupply Windows version via Control Panel.
- 2. Uninstall the currently installed iSupply eCS Service version via Control Panel.
- 3. Install iSupply Windows 9-8-1-1 x64.msi by running "setup.exe".

4. Ensure that the configuration file "C:\Program Files\LSI\iSupply Windows\iSupplyWindows.exe.config" has been updated with the server and database names.

5. Install iSupply eCS Service 9-8-1-1 x64.msi by running "setup.exe".

6. Ensure that the configuration file "C:\Program Files\LSI\iSupply eCS Service

- $\label{eq:service} \ensuremath{\mathsf{viSupplyeCSService.exe.config}}\xspace \ensuremath{\mathsf{has}}\xspace \ensuremath{\mathsf{been}}\xspace \ensuremath{\mathsf{ubc}}\xspace \ensuremath{\mathsf{viSupplyeCSService.exe.config}}\xspace \ensuremath{\mathsf{has}}\xspace \ensuremath{\mathsf{been}}\xspace \ensuremath{\mathsf{ubc}}\xspace \ensuremath{\mathsf{ubc}}\xspace$
- 7. NGEN iSupply Windows
- 7.1. Place the files "ngen.exe" and "NGENiSupplyWindows.bat" into iSupply's installation directory (Default: "C:\Program Files\LSI\iSupply Windows\Client\").
  7.2. Run the NGENiSupplyWindows.bat from command prompt as an Administrator
- 8. NGEN iSupply eCS Service

8.1. Place the files "ngen.exe" and "NGENiSupplyeCSService.bat" into iSupply's installation directory (Default: "C:\Program Files\LSI\iSupply eCS Service\Client\").

8.2. Run the "NGENiSupplyeCSService.bat" from command prompt as an Administrator

# Web server (x86)

1. Uninstall the currently installed iSupply Web Services version via Control Panel.

- 2. Uninstall the currently installed iSupply Web version via Control Panel.
- 3. Install iSupply Web Services 9-8-1-1.msi by running "setup.exe".

4. Ensure that the configuration file "C:\inetpub\wwwroot\iSupplyWebServices\Web.config" has been updated with the server and database names.

5. Install iSupply Web 9-8-1-1.msi by running "setup.exe".

6. Ensure that the configuration file "C:\inetpub\wwwroot\iSupplyWeb\Web.config" has been updated with the URL of the iSupplyWebServices.

# Web server (x64)

1. Uninstall the currently installed iSupply Web Services version via Control Panel.

2. Uninstall the currently installed iSupply Web version via Control Panel.

3. Install iSupply Web Services 9-8-1-1 x64.msi by running "setup.exe".

4. Ensure that the configuration file "C:\inetpub\wwwroot\iSupplyWebServices\Web.config" has been updated with the server and database names.

5. Install iSupply Web 9-8-1-1 x64.msi by running "setup.exe".

6. Ensure that the configuration file "C:\inetpub\wwwroot\iSupplyWeb\Web.config" has been updated with the URL of the iSupplyWebServices.

# Database server

1. Run the following database update script(s) (using SQL Server Management Studio) to update the iSupply database: DB9-8-1-1.sql.

# **Finalisation**

- 1. Test run iSupply.
- 2. Start the eCS service on the server that runs it.
- 3. Start any external processes that may access the iSupply database.
- 4. Allow users to login to iSupply.